# Tietotekniikka

# Ystävänpäiväkortin laatiminen

- Ystävänpäivän viettämisellä on jo pitkät perinteet. Ystävänpäivä on mahdollisesti saanut alkunsa antiikin Rooman Lupercalia-juhlasta, jota vietettiin 15. helmikuuta.
- Juhlalla kunnoitettiin Junoa, roomalaista naisten ja avioliiton jumalatarta sekä Pania, luonnon jumalaa.
- Kristityillä juhla on ollut kahden Valentinus-nimisen pyhimyksen päivä. Toinen näistä henkilöistä oli roomalainen pappi, toinen Ternin piispa. Päivä omistettiin Valentinukselle v.350, ja nykyäänkin se on myös Valentinin nimipäivä.
- Englannissa ja Ranskassa Valentinuksen päivä on liitetty romanttiseen rakkauteen, ja 1300luvulla ystävänpäivän juhlia vietettiin rusettiluistelun kaltaisia "lemmenarpajaisia".
- Englannissa Valentinuksen päivä julistettiin viralliseksi juhlapäiväksi vuonna 1537.

### TEHTÄVÄ

- Vuonna 2021 ystävänpäivää 14.2. vietetään yhdessä Laskiasissunnnuntain kanssa.
- Laaditaan Libre Office Writerilla ystävänpäiväkortti, tulostetaan se valokuvapaperille ja käydään laittamassa oma tuotos koulun ilmoitustauluille.

Hommin:

- Avaa Libre Office Writer
- Käännetään sivu vaakatasoon:

- **Muotoilu** -valikko –> Sivutyyli –> Paperikoko Suunta:

### vaaka

- Marginaalit voit säilyttää 2 senttimetrissä
- Laadi korttiin *reunat:*

## **Muotoilu** -valikko -> Sivutyylit -> Reunat

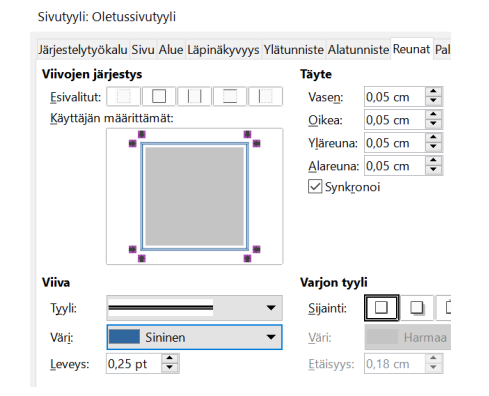

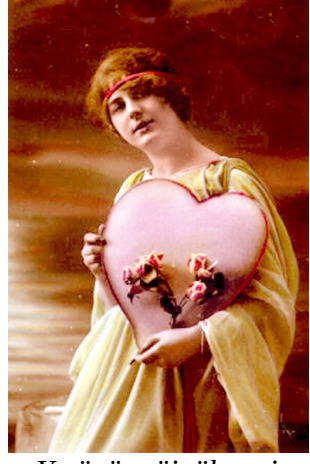

Ystävänpäiväkortti 1900-luvun alusta

| Sivutyyli: Oletus | sivut      | yyli                                         |            |
|-------------------|------------|----------------------------------------------|------------|
| Järjestelytyökalu | Sivu       | Alue                                         | Läpinäkyvy |
| Paperikoko        |            |                                              |            |
| <u>M</u> uoto:    | A4         |                                              |            |
| Leveys:           | 29,        | 70 cm                                        | n 🜩        |
| Korkeus:          | 21,        | 00 cm                                        | n 🗘        |
| Suu <u>n</u> ta:  | $\bigcirc$ | <sup>D</sup> y <u>s</u> ty<br>/ <u>a</u> aka |            |
| Marginaalit       |            |                                              |            |

# Vasen: 2,00 cm ↓ Qikea: 2,00 cm ↓ Ylä: 2,00 cm ↓ Ala: 2,00 cm ↓

1

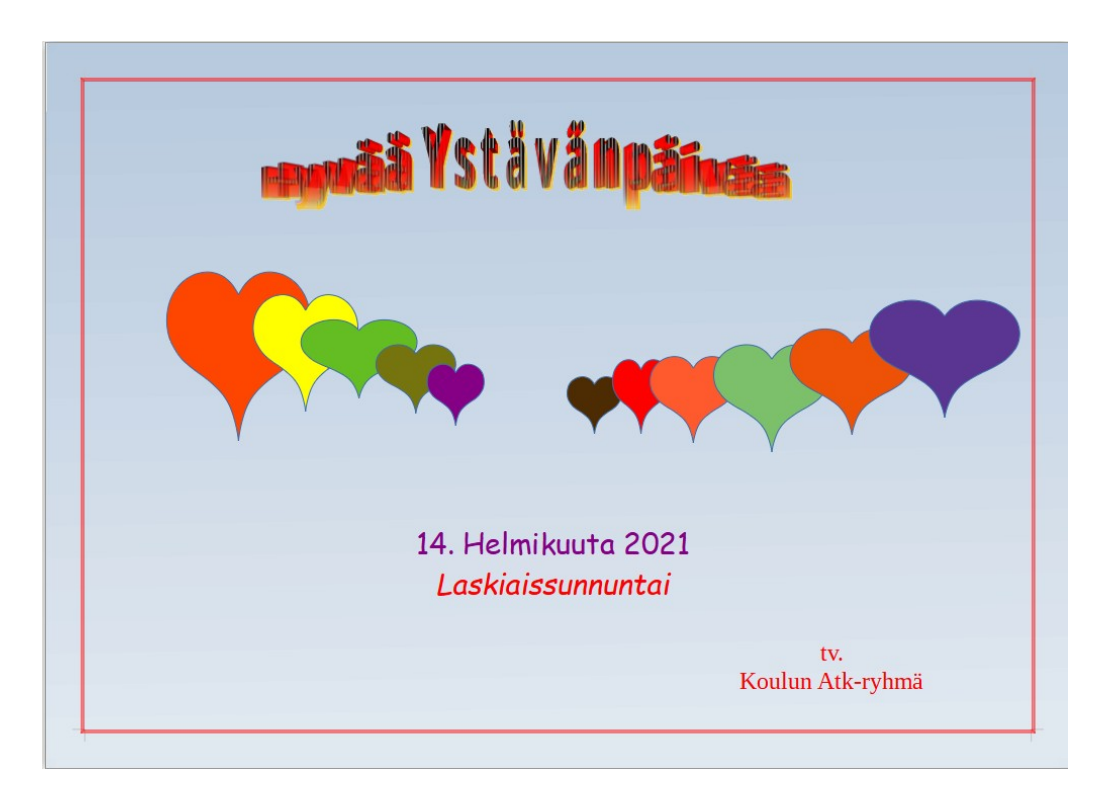

- Laadi sitten *liukuvärjäys:* Muotoilu -valikko -> Alue -> Liukuvärjäys ->
   kokeile eri värisävyjä
- Kirjoita kortin yläosaan Hyvää Ystävänpäivää
   Fonttipajan galleriasta löydät upeita kirjasintyylejä

| <u></u> £i mitään | Vä  | ri Liukuvārjāys       | Bittika | rtta  | Kuvio   | Viiv <u>o</u> itus |  |
|-------------------|-----|-----------------------|---------|-------|---------|--------------------|--|
| ukuvārjāys        |     | Asetukset             |         |       | Esikats | elu                |  |
|                   | ^   | Tyyppi:               |         |       |         |                    |  |
|                   |     | Lineaarinen           |         |       |         |                    |  |
|                   |     | Automaattinen         |         | 64    | •       |                    |  |
|                   |     | Keskipiste ( X / Y ): |         |       |         |                    |  |
|                   |     | 0 %                   | 0 %     |       | *       |                    |  |
|                   |     | K <u>u</u> lma:       |         |       | •       |                    |  |
|                   |     | Raia                  |         | 34*   | •       |                    |  |
|                   |     |                       |         | 11 %  | -       |                    |  |
|                   |     | <u>V</u> ăristă:      |         |       |         |                    |  |
|                   |     | Tiili                 | •       | 100 % | -       |                    |  |
|                   | ~   | Vărjin:               |         |       |         |                    |  |
| Lisää Mi          | uta | Sininen               | •       | 100 % | -       |                    |  |

- Käytä *piirrostoimintoja* ja suunnittele erilaisia kuvioita korttiin
- Tallenna kortti nimellä:

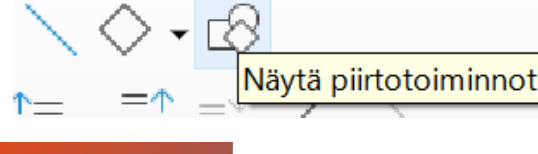

Ystävänpäiväkortti – Oma Nimesi

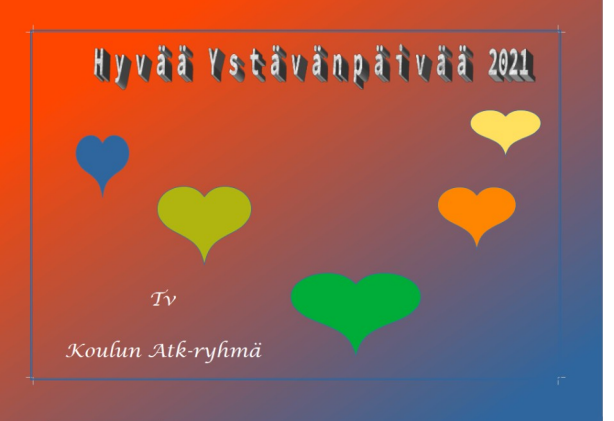